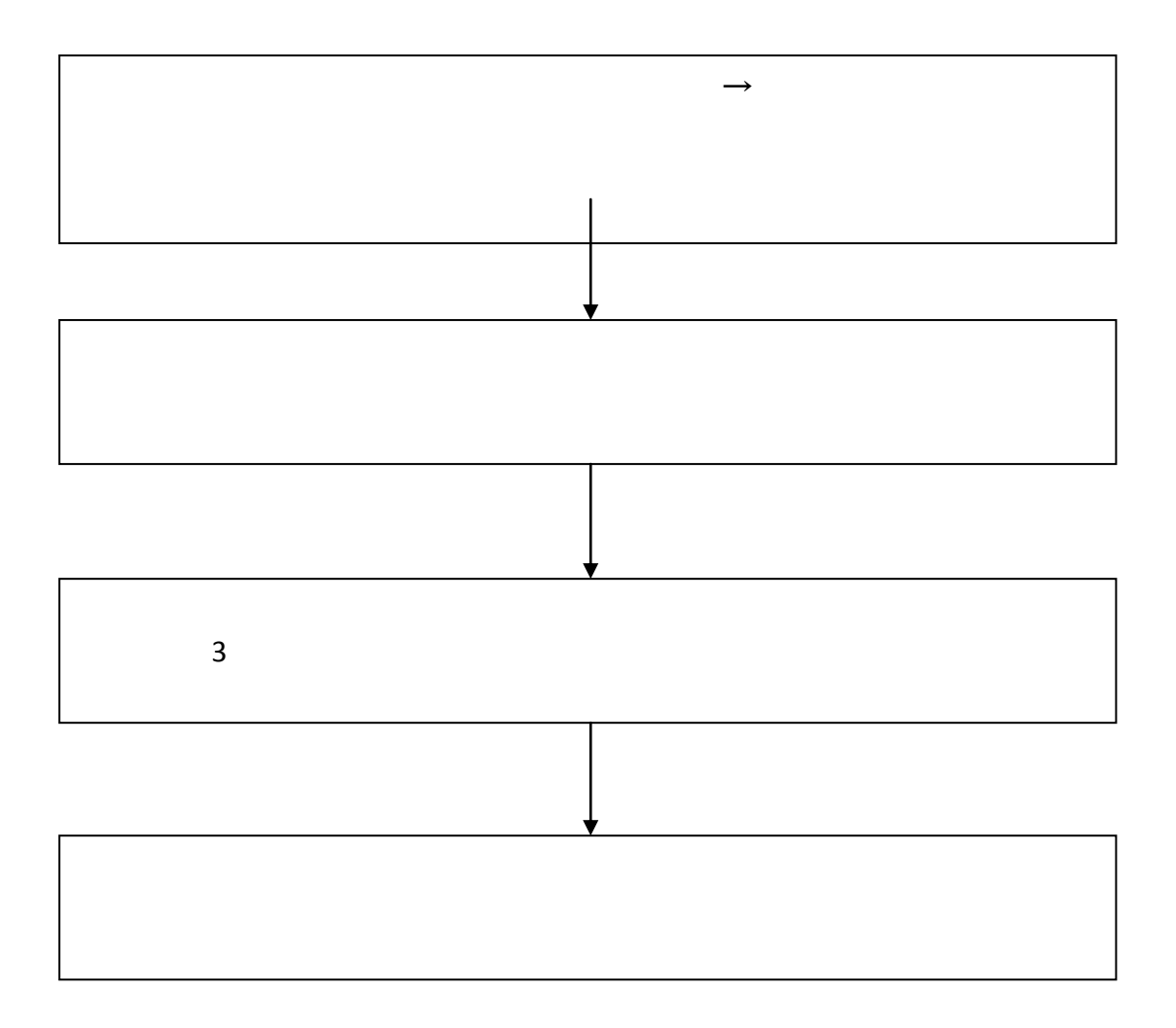

| 2020-20216(57)        |              |                     |                                |                                           |                          |                                        |                    |                         |                     |                                          |                                                        |             |
|-----------------------|--------------|---------------------|--------------------------------|-------------------------------------------|--------------------------|----------------------------------------|--------------------|-------------------------|---------------------|------------------------------------------|--------------------------------------------------------|-------------|
|                       | 11           | ) 武修谋程申请            |                                |                                           |                          |                                        |                    |                         |                     |                                          | ② 帮助                                                   |             |
|                       | <b>7</b>     |                     |                                |                                           |                          |                                        |                    |                         |                     |                                          |                                                        |             |
| 个人信息                  | +            | 课程编号 认              |                                | 开课学期                                      |                          | 课程属性                                   |                    | 课程学分                    | 成绩                  | 成绩属性                                     | 操作                                                     |             |
| 培养管理                  |              | A05                 | 苗语(硕士)                         | 2019-2020秋学期                              | 2019-2020秋学期             |                                        | () 0 00            |                         | 62.00               | 正堂                                       | ● 重修由语                                                 |             |
| - 提交培美计划              |              | 由法重修课程和             | ±                              |                                           | ,                        |                                        |                    |                         |                     | 11.11V                                   | ±10 <sup>+</sup> H                                     |             |
| > 培养计划查询              |              | 中销重修体性力             | (R)<br>金融)目前(A) 目              | <b>由法委</b> 任道朝                            | al 15 11 4a              | Arr 2 M Adv. And                       | 100 alter 200 x 1. |                         | के जिसकर है।        | a lin                                    | an. (+ an. (+                                          |             |
| - 开理日录音询              |              | 奥修味住 2              | 1.廖咏住朔亏<br><u>油柴啤,蒋安</u> 告降害旅。 | 甲硝氟酸铼性<br>研究生降害核计后才字:                     | 奥修子册<br>或由诗。             | 12168490.910                           | 味性子の               | 甲做机给                    | 中埔町町                | DRTF                                     | DRTF DRTF                                              |             |
| 课程会修由请                |              |                     |                                |                                           |                          |                                        |                    |                         | /                   |                                          |                                                        |             |
| 学生网上选课                |              |                     |                                |                                           |                          |                                        |                    |                         |                     |                                          |                                                        |             |
| 课程重修申请                | 1            |                     |                                |                                           |                          |                                        |                    |                         |                     |                                          |                                                        |             |
| , 选课结果查询              |              |                     |                                |                                           |                          |                                        |                    |                         |                     |                                          |                                                        |             |
| > 学生课表查询              |              |                     |                                |                                           |                          |                                        |                    |                         |                     |                                          |                                                        |             |
| * 学生成绩查询              | - 1          |                     |                                |                                           |                          |                                        |                    |                         |                     |                                          |                                                        |             |
| · 社会实践登记              |              |                     |                                |                                           |                          |                                        |                    |                         |                     |                                          |                                                        |             |
| · 教学实践登记              |              |                     |                                |                                           |                          |                                        |                    |                         |                     |                                          |                                                        |             |
| > 学术活动登记              |              |                     |                                |                                           |                          |                                        |                    |                         |                     |                                          |                                                        |             |
| • 做学术报告登记             |              |                     |                                |                                           |                          |                                        |                    |                         |                     |                                          |                                                        |             |
| 0 F + -               | $\mathbf{L}$ | 1 12                | (壬版十                           | 1、主 99                                    | VH V                     | 14 / 1                                 | Ħ                  | - 10                    | Hy 14               |                                          | いまれ                                                    | <b>д</b> .) |
| L. 点击/                | Έ.           | 上用                  | "里修中                           | 「頂",                                      | 迎入                       | け细り                                    | 个匪                 | 1,                      | 头玙                  | 1.与牛                                     | 「宜圴                                                    | ĽΕ          |
| 2020-2021秋学期          |              | , ,                 |                                |                                           | -                        | , ,                                    | •                  |                         | <b>抗系:</b>          | 5 <u>1</u> 2:0                           |                                                        | , i         |
|                       | ) 399        | 建修由语                |                                |                                           |                          |                                        |                    |                         |                     |                                          | ② 森助                                                   |             |
| 公共信息 王                |              |                     |                                |                                           |                          |                                        |                    |                         |                     |                                          | 1111 1111 1111                                         |             |
| 个人信息 王                |              | 쑤므                  |                                |                                           |                          | 해수                                     |                    |                         |                     | LK                                       | A NE LU                                                |             |
| 培养管理 📃                |              | 75                  |                                |                                           |                          | 建构                                     |                    |                         |                     |                                          |                                                        |             |
| > 提交培养计划              |              | 重修课栏编号              | A05                            |                                           |                          | 重修课程名                                  | 術 9                | <b>屯</b> 语(硕士)          |                     |                                          |                                                        |             |
| 培养计划查询                | ŧ            | 请重修课程编号             | A05                            |                                           |                          | 申请重修课程                                 | 名称 克               | 英语 (硕士)                 |                     |                                          |                                                        |             |
| · 井课目录宣词<br>· 课程岳终由法  |              | 申请理由                | 课程不及格,需重修                      |                                           |                          |                                        |                    |                         |                     | <u>^</u>                                 |                                                        |             |
| > 学生网上选课              |              | - []                |                                |                                           |                          | and the                                |                    |                         |                     | ~                                        |                                                        |             |
| > 课程重修申请              | <b>升课院</b> # | ř                   | ¥ 1                            | #程编号(课程名称): △                             | US                       | 登내                                     |                    | ~                       |                     |                                          |                                                        |             |
| > 选课结果查询              | 1県横線         | (考 課程名称<br>茶瓦 / 环ナ) | 井保院系 井保<br>AM国)再営業 2020-2021   | 学期 王伊朝中<br>30/学期 405十分世界                  | 第4-4月15本待用               | 愛有 見想之 略 トゥ ゆ                          | 井保町<br>み上10        | <i>职</i>                |                     | 学分                                       | 無作                                                     |             |
| 学生课表查询                | A05          | 英语(硕士)              | 外国语学院 2020-202                 | A05主讲教师<br>秋学期 A05主讲教师                    | 第1100-1E块间<br>第2-19圈:连续图 | 重复 生矾八 1001-150<br>副重复 星期三-上午1.        | 光上10<br>上午2        |                         |                     | 6.00                                     | <ul> <li>里修中頃</li> <li>         ● 重修申请     </li> </ul> |             |
| 学生成绩查询                | A05          | 英语(硕士)              | 外国语学院 2020-202                 | 秋学期 A05主讲教师                               | 第2-2周:连续周                | 重复 星期日-上午1,」                           | 上午2                |                         |                     | 6.00                                     | ● 重修申请                                                 |             |
|                       | HAR .        |                     | ▲N王)五次8字 2020-202              |                                           | 第0-19月·达休日               | 時有 長期下ったてる                             | 「「「「「「」」           | 2.04 Ho                 |                     |                                          | A 100 100 100                                          |             |
| 6,00 《重修申             | 请,           | 学术活动登记              | A05.                           | (硕士) ———————————————————————————————————— | 2020-2021秋学期             |                                        | 12-2周,主编           | 法使复 异期日日                |                     | 8.1晚上9                                   |                                                        |             |
| 6.00 《重修申             | 请注           | 做学术报告登记             | A05                            |                                           | 2020-2021                | 二 405 主張的历二 第                          | 1-34-644           |                         | er, bier, bie       | a, kara jalumier                         | er er er                                               | •           |
| 6.00 《重修申             | 请 *          | 文献阅读报告登记            | A05                            | nichter Alteriation                       | 2020-2021                | 二 405主張物版二 第                           | 的-3個合產變            |                         | F4. b 52. b 5       | 3. h i 4. s i 14-1                       | VIG. NEG. NE                                           |             |
|                       | 828          | 重修申请                |                                |                                           | ALTERIOR                 | A B P LAN D A B LAND                   | 3                  |                         | and a second second |                                          |                                                        |             |
| Party States          | 6708=        | 1日間の日本 日本           |                                | A86.7 蔬菜(粉下)                              |                          | 2004-340-2004                          | AO THE LINE        |                         |                     |                                          |                                                        |             |
| N # 5, 49 F 6 49 F 7. | 6:::08=      | 単位用語は タイ            |                                | ADS 英吾 (硕士)                               | - 州国语学院                  | 2020-2021次学期                           | A05主计并教            | 市 第1-0月 主義              |                     | <u>*</u> 411 <b>*</b> 42. <b>*</b> 4     | 。 主律,星期二                                               |             |
|                       | and a        |                     |                                |                                           |                          |                                        | -                  |                         |                     | 1. 1. 1. 1. 1. 1. 1. 1. 1. 1. 1. 1. 1. 1 |                                                        |             |
| 一十年1月1年2月1年3月1年3      | 星期一          | 下午5, 下午6, 下午7       | 6.00 🖉 重修                      | 申请                                        |                          | —————————————————————————————————————— | 外国语                | <b>芝注</b> 2020-2021     | 秋堂虹 松主              | 洪教近 <u>第1-3周</u>                         |                                                        | ł           |
| <u> </u>              | 見地言          | <u></u>             | 2 m                            |                                           |                          |                                        | Laura (A           | 782 - 2020-202 <u>3</u> | 4学期,上学之             | ##始市。 第1-2月                              | 济续周频复 閉幕                                               | 1           |
| 1                     | 2            |                     |                                |                                           |                          | 大切里地                                   |                    |                         |                     |                                          |                                                        |             |

1. 登陆研究生管理系统,【培养管理】→【课程重修申请】

3. 根据上课时段选择开课班级,点击"重修申请"

| 2020-2021秋学期                                                                                                    | -                                                      |                                                                                                    |                                                |                                                                                                    | 院系:第二段东西学院 专业:中国外科学(专业学位                                           |
|----------------------------------------------------------------------------------------------------|--------------------------------------------------------|----------------------------------------------------------------------------------------------------|------------------------------------------------|----------------------------------------------------------------------------------------------------|--------------------------------------------------------------------|
|                                                                                                    | ※ 帮助<br>公共信息 +                                         | 课程赋修中语                                                                                                    |                                                |                                                                                                    |                                                                    |
| [] 2 th (8   )                                                                                                    |                                                        | ↑人信息 主                                                                                                    | 学号                                             |                                                                                                    |                                                                    |
| <br>语 (硕士)                                                                                                    |                                                        | 培养管理                                                                                                    | 重修课程编号                                         | A05                                                                                                    | 重修课程名称英                                                            |
|                                                                                                    |                                                        | • 培养计划查询                                                                                                    | 申请重修课程编号                                       |                                                                                                    | 申请重修课程名称                                                           |
|                                                                                                    |                                                        | <ul> <li>         · 开课目录查询         · 课程每修由语         ·         · 课程每修由语         ·         ·         ·</li></ul> | 申请重修班级名称                                       |                                                                                                    |                                                                    |
|                                                                                                    | ^                                                      | ■ 学生网上洗课                                                                                                    | 中速调中                                           | _                                                                                                    |                                                                    |
| 查询                                                                                                    |                                                        |                                                                                                    | <ul> <li>) 课程重修申请</li> <li>) 洗濯結果素面</li> </ul> | 开 <b>御</b> 定系: 第二临床医学院 🗸                                                                                            | 课程编号(课程名称): A05                                                    |
| ¥截师                                                                                                    | 开课时段                                                   | 学分 操作                                                                                                    | > 学生课表查询                                       | 课程编号 课程名称 开课院系                                                                                                    |                                                                    |
| 参加而 第2-14周·连续周期                                                                                                    | 第2 早期トニュートニュートニュートニュートニュー<br>405 ナンサわめる 第2-10 円、ための用いた | 6,00 <b>⊘</b> 垂終中演                                                                                             | * 学生成绩查询                                       | A05 (硕士) 外国語学院 「                                                                                                    | 学硕立语1942020-2021批学期405主进                                           |
| 百1班 — 2020-2021八子期<br>百2班 — 2020-2023秋学期                                                                                                    | A05主讲教师 第2=14周连续周围                                     | 2.金朝一 ₩1_0,₩1_0<br>夏:星期一-上午2;主午3;主午4———                                                                        |                                                | ✓ 塑版申请<br>✓ 重修申请                                                                                                    |                                                                    |
| 吾2班· 2020-2021秋学期.                                                                                                    | A05主讲教师. 第2-19周:连续周重                                   | 夏·星期——晚上8;晚上9                                                                                                  | 6.00                                           | ✓ 重修申请 ★★★★★★★★★★★★★★★★★★★★★★★★★★★★★★★★★★                                                                           | 英語 (硕士)                                                            |
| 吾3班 2020-2021秩字期.<br>吾3班 2020-2021秋字期                                                                                                    | A05主讲教师 第2-19局:注读周重<br>A05主讲教师 第2-2周:注续周重              | 記 室期二 "晚上9, 晚上10 /<br>「星期日 - 晚上9, 晚上10                                                                         | 6.00                                           |                                                                                                    | (硕士): 外国语学院: 学硕英)                                                  |
| 吾3班· 2020-2021秋学期                                                                                                    | A05主讲教师 第2-14周:连续周围                                    | 夏、星期三~上午2,上午3,上午4                                                                                              | 6.00                                           | ✓重修申请 (通序集信息重调 A05                                                                                                  | 英语、(硕士)                                                            |
| Ball coco coorditmili                                                                                                    |                                                        | H#0 2 42 42 42                                                                                                 |                                                |                                                                                                    |                                                                    |
|                                                                                                    |                                                        |                                                                                                    |                                                |                                                                                                    |                                                                    |
|                                                                                                    |                                                        |                                                                                                    |                                                |                                                                                                    |                                                                    |
|                                                                                                    |                                                        |                                                                                                    |                                                |                                                                                                    |                                                                    |
| 进权比                                                                                                    | 山戶 由法                                                  | · 雨 依 址 奶                                                                                                    | 人山田                                            | 同相应班级友致                                                                                                    | 7                                                                  |
| 处律风                                                                                                    | <b>切</b> 加, 甲                                          | 里修班级                                                                                                    | 公山り                                            | 心阳应班级石权                                                                                                    |                                                                    |
| GUANGZHOU UNIVERS                                                                                                    | ITY OF CHINESE MEDICINE                                |                                                                                                    |                                                |                                                                                                    |                                                                    |
| 2020-202102336                                                                                                    | ) 課程遺修申請                                               |                                                                                                    |                                                |                                                                                                    | ② 帮助                                                               |
| 公共信息 🛨                                                                                                    |                                                        |                                                                                                    |                                                |                                                                                                    | ◎申请 退出                                                             |
| 个人信息 +                                                                                                    | 学号                                                     | 2                                                                                                    |                                                | 姓名                                                                                                    |                                                                    |
| <b>培养管理</b> 一<br>建交培养计划                                                                                                    | 重修课程编号 A05                                             |                                                                                                    |                                                | 重修课程名称 英语(硕士)                                                                                                    |                                                                    |
|                                                                                                    |                                                        |                                                                                                    |                                                |                                                                                                    | 8                                                                  |
|                                                                                                    |                                                        | · 升课目录查询<br>· 课程免修申请                                                                                           | 申请重修班级                                         | 名称 2020级三元里专硕英语3班 🤸                                                                                                 |                                                                    |
|                                                                                                    | 0                                                      | 学生网上选课                                                                                                    | 申请理由                                           |                                                                                                    |                                                                    |
|                                                                                                    |                                                        | 课程里修中请<br>· 选课结果查询                                                                                             | 开课院系:                                          | ─────────────────────────────────────                                                                               | A05 查询                                                             |
| 开课时段                                                                                                    | 学分                                                     | 操作 学生课表查询                                                                                                    | 课程编号 课程名                                       | 称 开课院系 班级名称 开设                                                                                                    | R学期 主讲教师                                                           |
| 期六-晚上9,晚上10<br>問町ニート午1 ト午2                                                                                                    | 6.00                                                   | 重修申请 学生成绩查询<br>新修中读 社会实践管记                                                                                     | A05 英语(研<br>A05 苗语(研                           | (土) 外国语学院 学硕英语6班 2020-20<br>(土) 外国语学院 学硕英语6班 2020-20<br>(土) 外国语学院 学硕英语6班 2020-20                                    | /21秋学期 AO5主讲教师 第4-4周:连续周重复 星<br>/21秋学期 AO5主讲教师 第2-19周:连续周重复 星      |
| 期日-上午1,上午2                                                                                                    | 6.00                                                   | 重修申请 · 教学实践登记                                                                                                  | A05 英语 (研                                      | <ul> <li>(土) 外国语学院 学硕英语6班 2020-20</li> </ul>                                                                        | )21秋学期 A05主讲教师 第2-2周:连续周重复 星                                       |
| 讃川三−上午3, 上午4, 晚上8, 映<br>1000, 1, 100, 100, 100, 100, 100, 100,                                                                                                    | <u>}</u> _9 6.00 ∅                                     | 重修申请<br>一学术活动登记                                                                                                | A05 英语 (硕                                      | (土) 外国語学院 学硕英语7班 2020-20                                                                                            | 21秋学期 A05主讲教师 第2-19周:连续周重复 5                                       |
| 期日-上午3,上午4,晚上8,晚,<br>第75                                                                                                    |                                                        |                                                                                                    |                                                | 1177 外国哲子院 子根英语78世 2020-20<br>1436年11月1日第第六日、1989日天中国家院院长-1988年1                                                    | 21秋子期 AUS主研究师 第2-2周:连续周围复 重<br>2010 探索: <u>2013 法研究</u> 普通电话法名和无限量 |
| 2期三-上午1,上午2、上午3、1                                                                                                    | 年4、星期五-下午5;下午6,下午7-6.08-                               | · 電修申请; · · · · · · · · · · · · · · · · · · ·                                                                  | A05. 英语 (i                                     | 硕士)· 外国语学院· 2020级三元里专硕英语2班 2020年                                                                                    | 2021秋学期 40%主讲教师 第1-3周:连续周重要                                        |
| <u>朝京「上午1、上午2、上</u> 午3、3<br><del>2月二「上午1、十年</del> 2、十年3、3                                                                                                    | +4:金前四下+5;下+4,下+7 = 6:88-<br>+4:金前四下+5;下+6,下+7 = 6:88- | ▲ 重修申请: 本書軒4010 ▲ 重修申请: 毕业与学位: ·                                                                               | * A05英语*(1<br>* A05英语*(1                       | 硕士?*** <del>刘国君子院</del> 2020 <del>级三元里装饭英宿3班</del> 2020=<br>硕十?** <del>刘国君学院</del> 2020 <del>级三元里装板英宿3班</del> 2020= | 1023秋子期 1005年弗教社 第1-3周4年狭周重要 1<br>2023秋子期 1005年弗教師 第1-3周4年狭周重要 1   |
|                                                                                                    |                                                        |                                                                                                    |                                                |                                                                                                    |                                                                    |
|                                                                                                    |                                                        |                                                                                                    |                                                |                                                                                                    |                                                                    |
| and the second second second                                                                                                    |                                                        |                                                                                                    |                                                |                                                                                                    |                                                                    |
| 28208081                                                                                                    |                                                        | - F- F- F. C. C.                                                                                               | ana 🖉                                          |                                                                                                    | 288 <b>2</b> 00 - 100                                              |
| 1 占土                                                                                                    | 页面七上角                                                  | 【由语】                                                                                                    | 捏办                                             | 昕诰由语                                                                                                    |                                                                    |
| 4. 点山                                                                                                    | 火山口上用                                                  | ⊾ 屮 垌 ┛,                                                                                                    | 死义                                             | <b>川</b> 迎甲明                                                                                                    |                                                                    |
| 2020-2021秋学期                                                                                                    |                                                        |                                                                                                    |                                                |                                                                                                    | · · · · · · · · · · · · · · · · · · ·                              |
| 公共停自 +                                                                                                    | ) 课程或修中请                                               |                                                                                                    |                                                |                                                                                                    | <b>②</b> 帮助                                                        |
| ▲ (1) (1) (1) (1) (1) (1) (1) (1) (1) (1)                                                                                                    |                                                        |                                                                                                    |                                                |                                                                                                    | ↓》申请 退出                                                            |
| 培养管理                                                                                                    | 学号                                                     |                                                                                                    |                                                | 姓名 ,                                                                                                    |                                                                    |
| 2 提交培养计划                                                                                                    | 重修课程编号 A05                                             |                                                                                                    |                                                | 重修果样名称 英语(硕士)                                                                                                    |                                                                    |
| · 培养计划查询<br>· 开课目录查询                                                                                                    | 申请重修課程编号 AD5                                           | 田士花菜酒和                                                                                                    |                                                | 申请重修珠程名称 央培(硕士)                                                                                                    |                                                                    |
| 课程免修申请                                                                                                    | 中国重感班级名称 2020级二元<br>理提表系统                              |                                                                                                    |                                                |                                                                                                    | ~                                                                  |
| →王内工远课<br>— 课程重修申请                                                                                                    | #969A                                                  |                                                                                                    |                                                |                                                                                                    | $\checkmark$                                                       |
| 法课结果查询                                                                                                    | 开潮究系:                                                  | ✓ 课程编号(课程名称):                                                                                                  |                                                | E词                                                                                                    | Market 1 and 10                                                    |
| - 李王県表宣词<br>最終由语 - 1111-0-5-5-55                                                                                                    | 線程編号 课程名称 开谋院系<br>▲05                                  | 批級名称 开课                                                                                                    | ★手用 主讲教师<br>2000 2021 1005                     | 开课时段<br>注册 = 1993、1001、101、2015年1月1日(10                                                                             | 学分 操作<br>116,00 01                                                 |
| 18-4-19<br>18-4-19<br>18-19<br>18-19<br>18-19 | ₫ A05 英语(硕士) 外国語                                       | 学院 学硕英语6班                                                                                                    | 2020-2021秋学期 A05主讲                             | 樽刎币 第2−19周:连续周垂复 星期三−上午1,上午2                                                                                        | 6.00 🖉                                                             |
|                                                                                                    | A05 英语(硕士) 外国語                                         | 野院学硕英语6班 2                                                                                                    | 2020-2021秋学期 A05主讲                             | 構制师 第2-2周:连续周重复 星期日-上午1,上午2                                                                                         | 6.00 🖉                                                             |
| 創修申请<br>創修申请<br>做学术报告登记                                                                                                    | AUS 英语(硕士) 外国的<br>AUS 英语(硕士) 外国的                       | 学院学硕英语7班                                                                                                    | 2020-2021秋子期 AUS主は<br>2020-2021秋学期 AUS主は       | T#X700 964-1000.E块周重复 星期二-工十0,工十0,晚上<br>椿刻币 第2-2周:连续周重复 星期日-上午3,上午4,晚上8                                             | ·····································                              |
| 166申请<br>河底理信息表达                                                                                                    | 3 A05 英语(硕士)外国语                                        | 音学院 2020级三元里专硕英语1班 2                                                                                           | 2020-2021秋学期 A05主讲                             | 撵刘币 第1-3周∶连续周重复 星期三-上午1,上午2,上午3                                                                                     | 上午4,星期五-下午5,下午6,下午7 6.00 🥠                                         |
| 1000年間<br>1000日本<br>11月1日日日日<br>11月1日日日日<br>11月1日日日日<br>11月1日日日日<br>11月1日日日<br>11月1日日日<br>11月1日日日<br>11月1日日日<br>11月1日日日<br>11月1日日<br>11月1日<br>11月1日<br>11月1日<br>11月1日<br>11月1日<br>11月1日<br>11月1日<br>11月1日<br>11月11日<br>11月111日<br>11月1111<br>11月1111<br>11月1111<br>11月1111<br>11月1111<br>11月1111<br>11月1111<br>11月1111<br>11月1111<br>11月1111<br>11月1111<br>11月1111<br>11月1111<br>11月1111<br>11月1111<br>11月1111<br>11月1111<br>11月1111<br>11月1111<br>11月1111<br>11月1111<br>11月1111<br>11月1111<br>11月1111<br>11月1111<br>11月11111<br>11月11111<br>11月11111<br>111111                                                                                                    | A05 英语(硕士) 外国語<br>+ A05 苗语(硕士) 外国語                     | 音学院 2020级三元里专硕英语2班 2<br>音学院 2020级三元甲去硕苏语2班 2                                                                   | 2020-2021秋学期 A05主徒<br>2020-2021秋学期 A05主徒       | 椿珈币 第1−3周;连续周垂复 星期三−上午1,上午2,上午3<br>株珈币 第1−3周;连续周垂复 星期二−上午1 上午2 上午3                                                  | 、上午4,星期五一下午5,下午6,下午7 6.00 ℓ<br>上午4,星期四-下午5,下午6,下午7 6.00 ℓ          |
| 1115年1月<br>1115年1月<br>1115年1月                                                                                                    | + A05 英语(硕士) 外国语                                       | 野院 2020级三元里专硕英语4班 2                                                                                            | 2020-2021秋学期 A05主讲                             | 將如师 第1-3周:连续周重复 星期二-上午1,上午2,上午3                                                                                     | 上午4,星期四-下午5,下午6,下午7 6.00 2                                         |
| <b>全修申请</b> 各项论文上传                                                                                                    | + 405 英语(硕士) 外国語                                       | 学院 2020级三元里专硕英语5班 2                                                                                            | 2020-2021秋学期 A05主讲                             | 構刻师 第1-3周;连续周重复 星期──上午1,上午2,上午3                                                                                     | 上午4,星期三-下午5,下午6,下午7 6.00 /                                         |
| 2 <b>244</b> 30,4442,462,470,2777 //                                                                                                    |                                                        |                                                                                                    | 2000 3100 910 ACCAL                            |                                                                                                    |                                                                    |
| - JH                                                                                                    | <b>去此壬版</b>                                            | はくちも                                                                                                    | 一個田山                                           |                                                                                                    |                                                                    |

5. 已提交的重修申请会在重修课程列表中显示

| : 中医内科学(专业学位) | 2020-2021秋学 | W   |          |      |            |              |         |                                                     |         | 院展             | 第二航床医 | 学院 专业 |
|---------------|-------------|-----|----------|------|------------|--------------|---------|-----------------------------------------------------|---------|----------------|-------|-------|
| <b>?</b> 帮助   | 1000 C      | -   | ) 武條課程申请 |      |            |              |         |                                                     |         |                |       |       |
|               | 公共信息        | +   |          |      |            |              |         |                                                     |         |                |       |       |
| 操作            | 个人信息        | +   | 课程编号     | 课程名利 | R          | 开课学期         | 课程属性    | 课程等                                                 | ¢分      | 成绩             | 成績属性  |       |
|               | 培养管理        | -   | 申请重修课程列表 |      |            |              |         |                                                     |         |                |       |       |
| 操作 慢作         | > 提交培养计划    |     | 重修课程     | 重條误程 | 皇号 申请重修课程  | 重 重 佳 学 期    | 任误教师    | 漢和                                                  | 学分 审核状态 | 申请时间           |       | 操作    |
| ●打印 5項        | 养计划查询       | A05 | 英语 (硕士)  | A05  | A05 英语(硕士) | 2020-2021秋学期 | A05主讲教师 | 6.00                                                | 等待学院审核  | 2020/09/15     |       | ×撒销   |
| 1.0           |             | N   |          |      |            |              |         |                                                     |         | s tieret. e.e. | 5.FT  | ,     |
|               |             |     |          |      |            |              | T       |                                                     |         |                |       |       |
|               |             |     |          |      |            |              | /       |                                                     | 10.     |                |       |       |
|               |             |     |          |      |            |              |         | 注意理查的目                                              | - 6     |                |       |       |
|               |             |     |          |      |            |              |         | <ul> <li>         ·          ·          ·</li></ul> |         |                |       |       |
|               |             |     |          |      |            |              |         | <ul> <li>&gt;&gt;&gt;注注注册</li> </ul>                |         |                |       |       |
|               |             |     |          |      |            |              |         |                                                     |         |                |       |       |
|               |             |     |          |      |            |              |         |                                                     |         |                | _     |       |

## 6. 点击【打印】,保存弹出的文件

| 2020-2021秋 | 学期                         |                              |               |             |                   |                      |                    |                        | 院長:       |         | ₩ : F |      |
|------------|----------------------------|------------------------------|---------------|-------------|-------------------|----------------------|--------------------|------------------------|-----------|---------|-------|------|
|            |                            | <ul> <li>) 實修課程申请</li> </ul> |               |             |                   |                      |                    |                        |           |         |       | ② 帮助 |
| 公共信息       | +                          |                              |               |             |                   |                      |                    |                        |           |         |       |      |
| 个人信息       | +                          | 课程编号                         | 课程名称          |             | ¥#8               | 湖色居林                 | (現在¥A)             | , F                    | 乾續 月      | 成績属性    |       | 操作   |
| 培养管理       | =                          | 申请重修课程列表                     |               | 已完成 0% - py | /kccxsq_list.aspx | (来自 yjsglxt.gzucm.e. |                    |                        |           |         |       |      |
| > 提交培养计划   |                            | 重修课程                         | 重修课程编号        | 文件下载        |                   |                      | ×                  | 审核状态                   | 申请时间      | 操作      | 操作    | 操作   |
| 培养计划查询     |                            | A05 英语 (硕士)                  | A05           | Awar        |                   |                      |                    | 等待学院审核                 | 2020/09/1 | .5 🖉 查看 | ×數销   | 〇打印  |
| ) 开课目录查询   |                            | 注: 申请后需要等待学师                 | 弟-研究生院审核、研究生8 | 体要打开发       | 生是保存此又开?          |                      |                    |                        |           |         |       |      |
| ) 课程免修申请   |                            |                              |               |             | 名称: 打印.doc        |                      |                    |                        |           |         |       |      |
| 7±MLD#     |                            |                              |               |             | 42: Microso       | #.)#/ord 07 - 2003 # | ★当_26.2 KR<br>生 IT | titi and and and and a |           |         |       |      |
|            |                            | american-                    |               |             |                   |                      | - iz               | 课结果查询                  |           |         |       |      |
|            | 打开(0                       | ) 保存(S)                      | 取消            |             |                   |                      |                    | 生课表查询                  |           |         |       |      |
|            |                            |                              |               |             |                   |                      |                    | 生成绩查询                  |           |         |       |      |
| 来自 Interne | 1. 的文佳团                    | 可能对你有所帮助,但某                  | <b>砦文は可能</b>  |             |                   |                      | > 社                | 会实践登记                  | 4         |         |       | 1 🖉  |
|            | 和[6]如来]<br>阿 <u>哈3a</u> 末: | 小小信在云木序,阴小安<br>              |               |             |                   |                      |                    |                        |           |         |       | ЧI _ |
|            |                            |                              | J             |             |                   |                      |                    | <u>美术活动登记</u>          |           |         |       |      |
|            |                            |                              |               |             |                   |                      |                    | の一手で設合室に               |           |         |       |      |
|            |                            |                              |               |             |                   |                      |                    | 调停的注意方                 |           |         |       |      |
|            |                            |                              |               |             |                   |                      |                    | 13<br>培养环节             | æ         |         |       |      |

7. 查看系统导出的重修申请表,确认个人信息及新申请重修的 班级,无误后,打印表格,依次由导师、任课教师审批后提交 至院所研究生工作秘书,由院所汇总后提交至研究生院。

|  | 2 | 0 ~20 |   |  |  |
|--|---|-------|---|--|--|
|  |   |       |   |  |  |
|  |   |       |   |  |  |
|  |   |       |   |  |  |
|  |   |       |   |  |  |
|  |   |       |   |  |  |
|  |   |       |   |  |  |
|  |   |       |   |  |  |
|  |   |       |   |  |  |
|  |   |       |   |  |  |
|  |   |       |   |  |  |
|  |   |       |   |  |  |
|  |   |       |   |  |  |
|  |   |       |   |  |  |
|  |   |       |   |  |  |
|  |   |       |   |  |  |
|  |   |       |   |  |  |
|  |   |       |   |  |  |
|  |   |       | 2 |  |  |

2 3